# Tableau de MAJ des valeurs DSN

## ISAPAYE 2016

### 1. CONSEILS D'UTILISATION DU TABLEAU DE MISE À JOUR DES VALEURS DSN

Lorsque des modifications sont apportées dans la fiche du salarié ou en calcul du bulletin de salaire, un tableau de mise à jour des valeurs DSN s'affiche selon les modifications apportées. Ce tableau permet de détailler les zones pour lesquelles il existe une différence entre la valeur présente dans la grille et la valeur proposée par le programme.

#### 1.1 Dans la fiche du salarié

En cas de modification d'informations dans la fiche du salarié, un tableau de mise à jour des valeurs DSN permet de vérifier les différents changements effectués sur la fiche du salarié afin que les informations DSN soient toujours en adéquation avec les informations du salarié.

La valeur présente est celle avant modification de la rubrique et celle proposée correspond à la valeur après modification.

ÉTAPE 1 : vérifier que les valeurs dans la colonne "*Valeur proposée*" correspondent à ce qu'il faut transmettre en DSN

ÉTAPE 2 : les valeurs proposées sont correctes : laisser <u>cocher</u> *"Mettre à jour*" sinon décocher "Mettre à jour" pour garder les valeurs de la colonne "Valeur présente"

ÉTAPE 3 : cliquer sur "Appliquer"

#### Dans l'exemple ci-dessous :

✓ Le salarié a eu un changement d'horaire, il passe de 151h67 à 152h.

La valeur à conserver est celle qui se trouve dans la colonne "Valeur proposée" : laisser cocher "Mettre à jour".

✓ En motif de recours au CDD, le logiciel propose le Code 02B qui correspond à "Accroissement temporaire de l'activité de l'entreprise > 1 mois et <= 3 mois".</p>

La valeur à conserver est "01B – Remplacement d'un non salarié agricole" : décocher "Mettre à jour" et cliquer sur "Appliquer". Le logiciel conservera donc la valeur présente.

| Ca tableau parmat de détaillar las zonas po     | ur languallan i avieta una différence ant | a la valeur présente dans la orile et la | uslaur proposia par la pro  | -            |             |
|-------------------------------------------------|-------------------------------------------|------------------------------------------|-----------------------------|--------------|-------------|
| Si vous souhaitez mettre à jour la grille par l | la valeur proposée par le programme: co   | chez la colonne "Mettre à jour" puis cl  | quez sur le bouton "Appliqu | ver".        | En savoir + |
| Zone comparée                                   |                                           | Valeur présente                          | Valeur proposée             | Mettre à jou |             |
| Quotté de travail du contrat                    |                                           |                                          | 151,67                      | 152          | 2           |
| Motif de recours au CDD                         |                                           |                                          | Code 01B                    | Code 028     |             |
|                                                 |                                           |                                          |                             |              |             |
|                                                 |                                           |                                          |                             |              |             |
|                                                 | A second                                  | W No eres contenues                      |                             |              |             |

#### 1.2 En calcul du bulletin de salaire

Lors d'une modification en calcul du bulletin ou d'informations de l'onglet DSN, le tableau de mise à jour des valeurs DSN s'affiche également. Il permet de vérifier la cohérence des informations transmise en DSN. Le tableau fonctionne de la même façon que celui de la fiche du salarié, il faut <u>mettre à jour uniquement</u> si les valeurs proposées sont celles à transmettre en DSN.

Dans l'exemple ci-dessous :

- ✓ Le salarié a 10h supplémentaires sur le mois, il passe de 134h à 144h pour le "Travail rémunéré". La valeur à conserver correspond à la colonne "Valeur proposée" : laisser cocher "Mettre à jour".
- ✓ Il a également une prime exceptionnelle sur le mois, la colonne "Valeur présente" indique qu'aucune prime n'a été versée sur le mois jusqu'à présent. La valeur à appliquer est celle de la colonne "Valeur proposée" : laisser cocher "Mettre à jour " et cliquer sur "Appliquer".

| Mise à jour des valeurs DSN                                                                                                    | and the second second                                         |                  |               |
|----------------------------------------------------------------------------------------------------|---------------------------------------------------------------|------------------|---------------|
| Ce tableau permet de détailler les zones pour lesquelles il existe une différence entre la valeur présente dans la grille et le<br>Si vous souhaitez mettre à jour la grille par la valeur proposée par le programme: cochez la colonne "Mettre à jour" puis c | a valeur proposée par le pro<br>liquez sur le bouton "Appliqu | gramme.<br>ver". | En savoir +   |
| Zone comparée                                                                                                    | Valeur présente                                               | Valeur proposée  | Mettre à jour |
| Activités : 01 - Travail rémunéré                                                                                                    | 134                                                           | 144              | 5             |
| Primes : 027 - Prime liée à l'activité avec période de rattachement spécifique                                                                                                    |                                                               | 200              | 1             |
|                                                                                                    |                                                               |                  |               |
| Appiquer 💥 Ne pas appiquer                                                                                                    |                                                               |                  |               |

Cette documentation correspond à la version 7.00.000. Entre deux versions, des mises à jour du logiciel peuvent être opérées sans modification de la documentation. Elles sont présentées dans la documentation des nouveautés de la version sur votre espace client.